CARDNET

# SPLITTING DATA INTO MULTIPLE COLUMNS

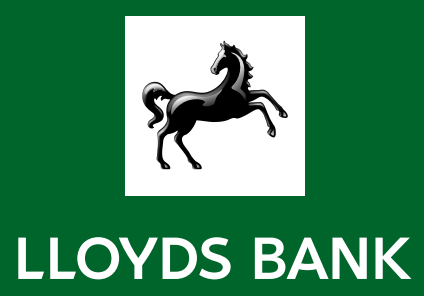

### 1.

- Select the cell or column that contains the data you want to split
- In this case, you can select A1 and A2 or all of column A

| File Home Insert Dra | w Page Layout Formulas      | Data Review V            | iew Automate Help           |                            |                   |                             |               |                                              |
|----------------------|-----------------------------|--------------------------|-----------------------------|----------------------------|-------------------|-----------------------------|---------------|----------------------------------------------|
| Calibri              | ~ 11 ~ A^                   | A" = =                   | ≡ ≫ ∗ ∗                     | ab<br>ce Wrap Text         |                   | General                     | ÷             |                                              |
| Paste B              | I U - III - 🔗 -             | <u></u>                  | = <u>+</u> = <u>+</u> =     | 🚊 Merge & Center 🛛 👻       | Sensitivity<br>~  | <b>™</b> ~ % <b>9</b> '     | 68 →8         | Conditional Format a<br>Formatting Y Table Y |
| Clipboard 🕠          | Font                        | r <u>s</u>               | Alignment                   | 13                         | Sensitivity       | Number                      | F3            | Styles                                       |
| A1 * : × ~           | fx Posting date;Transaction | n ID;Channel Type;Mercha | nt ID;Terminal ID;Store ID; | Order ID;Status;Trans. dat | te;Trans. type;Ca | ard type;Transaction amount | ;Currency;DCC | Fransaction;Card num                         |
| Not set              |                             |                          |                             | Public L                   | imited            | Confidential Highly Confi   | idential      |                                              |
| B C                  | D E F                       | G H I                    | I J K                       | L M                        | N O               | P Q R                       | S             | TU                                           |
| 4                    |                             |                          |                             |                            |                   |                             |               |                                              |
| 14                   |                             |                          |                             |                            |                   |                             |               |                                              |
| 16                   |                             |                          |                             |                            |                   |                             |               |                                              |

2.

- Select the Data ribbon
- Click on Text to Columns

| File          | Home Insert Dra                                                               | w Page Layout F                 | ormulas Data      | Review                                                                                              | View        | Autom    | ate Help      |             |           |             |            |               |              |                | 7              |             |
|---------------|-------------------------------------------------------------------------------|---------------------------------|-------------------|----------------------------------------------------------------------------------------------------|-------------|----------|---------------|-------------|-----------|-------------|------------|---------------|--------------|----------------|----------------|-------------|
| Get<br>Data ~ | <ul> <li>From Text/CSV</li> <li>From Web</li> <li>From Table/Range</li> </ul> | From Picture ~                  | Refresh<br>All Y  | Image: Constructions     Image: Constructions       Refresh     E       All ™     Image: Edit Links |             |          |               |             |           |             |            |               |              |                | 15<br>15<br>15 | ₽<br>₽<br>₩ |
|               | Get & Transfor                                                                | m Data                          | c                 | ueries & Cor                                                                                        | nections    |          |               | Data Types  |           |             |            | Sort & Filter |              |                | Data Tools     |             |
| 1             | ▼ E × ✓                                                                       | f <sub>s</sub> Posting date;Tra | nsaction ID;Chann | el Type;Me                                                                                          | erchant ID; | Ferminal | ID;Store ID;C | rder ID;Sta | tus;Trans | . date;Tran | ns. type;0 | Card type;Tr  | ansaction an | iount;Currency | ;DCC Transa    | ction;Card  |
| 7 Not         | set                                                                           |                                 |                   |                                                                                                    |             |          |               | Public      |           | Limited     |            | Confidentia   | al Highly    | Confidential   |                |             |
|               |                                                                               |                                 |                   |                                                                                                    |             |          |               |             |           |             |            |               |              |                |                |             |
| A             | B C                                                                           | DE                              | F G               | н                                                                                                   | I           | J        | K             | L           | M         | N           | 0          | P             | Q            | R S            | Т              | U           |

From the Convert Text to Columns Wizard, select Delimited and then Next

| Get<br>Data*                                                   | From Test/CSY     From Test/CSY     From Veb     Construction     From Veb     Construction     Construction     Construction     Construction     Testing     Construction     Testing     Construction |                              |                               |                          | tions                        | Refresh<br>Al -                | tions                          | Organizat                       | ion Stocks *                 |                                                                                                    | ÷ Ž↓<br>Ž↓                                     |                                         | Filter                            | Clear<br>Reapply<br>Advanced   |                                   | Text to<br>Courrns        |                              | 월 문<br>로 매월<br>당 ~ (1)<br>Data Teols |                           | What-IF<br>Analysis ~<br>Fore | Forecast<br>Sheet       | 《日 Grov<br><b>석</b> 日 Ung<br>臣田 Sub | ip *<br>roup *<br>total<br>Ourline | 19<br>19        |               |         |
|----------------------------------------------------------------|----------------------------------------------------------------------------------------------------|------------------------------|-------------------------------|--------------------------|------------------------------|--------------------------------|--------------------------------|---------------------------------|------------------------------|----------------------------------------------------------------------------------------------------|------------------------------------------------|-----------------------------------------|-----------------------------------|--------------------------------|-----------------------------------|---------------------------|------------------------------|--------------------------------------|---------------------------|-------------------------------|-------------------------|-------------------------------------|------------------------------------|-----------------|---------------|---------|
| A1                                                             | · ·                                                                                                    | × ×                          | fs Pos                        | ting date                | Transact                     | ion ID;Char                    | inel Type;ř                    | Aerchant ID                     | Terminal                     | ID:Store ID;                                                                                                    | Order ID;S<br>Public                           | tatus;Tran:<br>:                        | s. date;Tran<br>Limited           | s. type:C                      | ard type;Tr<br>Confidentia        | ansactic                  | n amcui                      | nt;Curren                            | ty;DCC1                   | Fransac                       | tion;Card               | number;Bra                          | and;Fundin                         | g gross;Fun     | ding curre    | ency;Fu |
| A Posting 2 2106202                                            | B<br>te;Transa<br>3; 178512345                                                                                                    | C<br>tion ID;Ch<br>6;E-comme | D<br>annel Type<br>rce;540436 | E<br>Merchar<br>51234567 | r<br>nt ID;Term<br>78;123456 | G<br>Inal ID;Sto<br>789;987654 | 11<br>re ID;Orde<br>321;2960e- | l<br>ID;Status;1<br>1234-7561;0 | J<br>rans. date<br>leared;20 | K<br>Trans. type<br>062023 19:5                                                                                                    | L<br>e;Card type<br>0;Purchase                 | M<br>;Transacti<br>;Debit;199           | N<br>on amount;<br>.00;GBP;No     | O<br>Currency<br>;******       | P<br>;DCC Trans<br>*****1234;     | Q<br>action;C<br>Visa;199 | ard num<br>1.00;GBP          | 3<br>ber;Brand<br>;0.00;199.         | 5<br>d;Fundir<br>00;Unite | T<br>ng gross<br>ed King      | U<br>Funding<br>om;3D S | V<br>currency;Fu<br>ecure;30;12     | W<br>Inding char<br>3456;;;;0.00   | X<br>ge;Funding | Y<br>net;Coun | itry;Ca |
| 4<br>5<br>7<br>8<br>9<br>10<br>11                              |                                                                                                    |                              |                               |                          |                              |                                |                                |                                 |                              | Convert Text to Columns Wizard - Stes 1 of 3 ? X<br>The Text Wizard + as determined that your status is Fued Wrath.<br>If this is correct, choose Heat, or choose the data type that best describes your data.<br>Original data type<br>Choose the Litter that best describes your data:<br>@ Determined<br>OF Rectlyped Frieds are angled in columns with spaces between each field. |                                                |                                         |                                   |                                |                                   |                           |                              |                                      |                           |                               |                         |                                     |                                    |                 |               |         |
| 13<br>14<br>15<br>16<br>17<br>18<br>20<br>21<br>22<br>23<br>24 |                                                                                                    |                              |                               |                          |                              |                                |                                |                                 |                              |                                                                                                    | Preview<br>1 Door<br>2 210<br>3<br>6<br>6<br>7 | v of selected<br>ting data<br>62023;178 | data:<br>/Transacti<br>5123456;E- | on ID;Ch<br>commerce<br>Cancel | annol Typ;<br>;54043651;<br>< Dac | o;Noroh<br>2385678<br>k   | ant ID;<br>123456'<br>Next > | Corminal<br>709;50765                | II A<br>4<br>>            |                               |                         |                                     |                                    |                 |               |         |

4.

- Deselect the Tab delimiter
- Select the Semicolon delimiter
- Click Next

| Fi | le H               | ome Ins                   | ert Dra                   | aw Page                   | e Layout               | Formula                  | s Data                    | Review                   | View                      | Automa                  | ate Help                     |                          |                             |                              |                                                                             |               |                             |                   |                         |                           |                |  |  |  |  |
|----|--------------------|---------------------------|---------------------------|---------------------------|------------------------|--------------------------|---------------------------|--------------------------|---------------------------|-------------------------|------------------------------|--------------------------|-----------------------------|------------------------------|-----------------------------------------------------------------------------|---------------|-----------------------------|-------------------|-------------------------|---------------------------|----------------|--|--|--|--|
|    |                    | From Tes                  | ct/CSV                    | From                      | Picture ~              |                          |                           | Queri                    | es & Connec               | tions                   | -                            | ĝ↓                       | Z A<br>Z Z                  | $\mathbf{\nabla}$            | S Clear                                                                     |               | ŞĒ                          | <b>11</b>         | 3                       |                           |                |  |  |  |  |
| D  | Get                | Le From W                 | eb                        | Lo Rece                   | nt sources             |                          | Refresh                   | Prope                    |                           |                         | Organizati                   | ion Sto                  | ocks                        | ZI                           | Sort                                                                        | Filter        | 18 Keappiy                  |                   | Text to                 | Б×                        | (m)C           |  |  |  |  |
|    | lata               | From Tal                  | ble/Range                 | 🚹 Exist                   | ing Connec             | tions                    | All ~                     | 🕃 Edit L                 | inks                      |                         |                              |                          |                             | - A↓                         |                                                                             |               | Advance                     | ed                | columns                 | 5                         | D              |  |  |  |  |
|    |                    | 0                         | Set & Transfo             | orm Data                  |                        |                          | (                         | Queries & Co             | nnections                 |                         |                              | Data Types               | s                           |                              |                                                                             | Sort & Filter |                             |                   | Data Tools              |                           |                |  |  |  |  |
| A1 |                    |                           | × ✓                       | f <sub>x</sub> Po         | sting date             | ;Transactic              | n ID;Chanr                | nel Type;M               | erchant ID;               | Termin <mark>a</mark> l | ID;Store ID;                 | Order ID;S               | Status;Tra                  | ns. date;Tran                | is. type;C                                                                  | ard type;Tr   | ansaction ar                | nount;C           | urrency;D               | CC Transa                 | ction;         |  |  |  |  |
| 0  | Not set            |                           |                           |                           |                        |                          |                           |                          |                           |                         |                              | Publi                    | ic                          | Limited                      | Limited Confidential Highly                                                 |               |                             |                   | Confidential            |                           |                |  |  |  |  |
|    | А                  | В                         | С                         | D                         | E                      | F                        | G                         | Н                        | I I                       | J                       | K                            | L                        | M                           | N                            | 0                                                                           | P             | Q                           | R                 | S                       | Т                         |                |  |  |  |  |
| 1  | Posting<br>2106202 | date;Transa<br>3;17851234 | iction ID;Cl<br>56;E-comm | hannel Type<br>erce;54043 | e;Merchar<br>651234567 | t ID;Termi<br>8;12345678 | nal ID;Stor<br>89;9876543 | e ID;Order<br>21;2960e-1 | ID;Status;T<br>234-7561;C | rans. date<br>leared;20 | ;Trans. type<br>062023 19:50 | ;Card type<br>0;Purchase | e;Transac<br>e;Debit;19     | tion amount;<br>99.00;GBP;Nc | Currency;******                                                             | /;DCC Trans   | action;Card<br>Visa;199.00; | number<br>GBP;0.0 | ;Brand;Fu<br>0;199.00;L | nding gros<br>Inited Kinj | ss;Fur<br>gdom |  |  |  |  |
| 3  |                    | -                         |                           |                           |                        |                          |                           |                          |                           |                         |                              |                          |                             |                              |                                                                             |               |                             |                   |                         |                           |                |  |  |  |  |
| 4  |                    |                           |                           |                           |                        |                          |                           |                          |                           |                         |                              | Conver                   | rt Text to Co               | lumns Wizard                 | - Step 2 of                                                                 | 3             |                             |                   | ? >                     |                           |                |  |  |  |  |
| 6  |                    |                           |                           |                           |                        |                          |                           |                          |                           |                         |                              |                          |                             |                              |                                                                             |               | 211.2                       |                   |                         |                           |                |  |  |  |  |
| 7  |                    |                           |                           |                           |                        |                          |                           |                          |                           |                         |                              | in the p                 | een lets you<br>review belo | w.                           | et the delimiters your data contains. You can see how your text is affected |               |                             |                   |                         |                           |                |  |  |  |  |
| 8  |                    |                           |                           |                           |                        |                          |                           |                          |                           |                         |                              | Delimit                  | ters                        |                              | Treat consecutive delimiters as one                                         |               |                             |                   |                         |                           |                |  |  |  |  |
| 9  |                    |                           |                           |                           |                        |                          |                           |                          |                           |                         |                              | Tal                      | b                           |                              |                                                                             |               |                             |                   |                         |                           |                |  |  |  |  |
| 10 |                    |                           |                           |                           |                        |                          |                           |                          |                           |                         |                              | Ser Ser                  | micolon                     | Treat co                     |                                                                             |               |                             |                   |                         |                           |                |  |  |  |  |
| 11 |                    |                           |                           |                           |                        |                          |                           |                          |                           |                         |                              |                          | mma                         | Text qualify                 | ian -                                                                       |               | V                           |                   |                         |                           |                |  |  |  |  |
| 12 |                    |                           |                           |                           |                        |                          |                           |                          |                           |                         |                              | Spi                      | ace                         | Text guain                   |                                                                             |               |                             |                   |                         |                           |                |  |  |  |  |
| 13 |                    | _                         |                           |                           |                        |                          |                           |                          |                           |                         |                              |                          | ther:                       |                              |                                                                             |               |                             |                   |                         |                           |                |  |  |  |  |
| 14 |                    | -                         |                           |                           |                        |                          |                           |                          |                           |                         |                              | -                        |                             |                              |                                                                             |               |                             |                   |                         |                           |                |  |  |  |  |
| 15 |                    | -                         |                           |                           |                        |                          |                           |                          |                           |                         |                              | Data p                   | review                      |                              |                                                                             |               |                             |                   |                         | -                         |                |  |  |  |  |
| 10 |                    |                           |                           |                           |                        |                          |                           |                          |                           |                         |                              | -                        |                             |                              |                                                                             |               |                             |                   |                         |                           |                |  |  |  |  |
| 18 |                    |                           |                           |                           |                        |                          |                           |                          |                           |                         |                              | brett                    |                             |                              | TD Phase                                                                    |               | Venaberra T                 |                   |                         |                           |                |  |  |  |  |
| 19 |                    |                           |                           |                           |                        |                          |                           |                          |                           |                         |                              | 21062                    | 2023                        | 1785123456                   | E-ci                                                                        | ommerce       | 54043651234                 | 5678 12           | 345678                  |                           |                |  |  |  |  |
| 20 |                    |                           |                           |                           |                        |                          |                           |                          |                           |                         |                              |                          |                             |                              |                                                                             |               |                             |                   | Control and             |                           |                |  |  |  |  |
| 21 |                    |                           |                           |                           |                        |                          |                           |                          |                           |                         |                              |                          |                             |                              |                                                                             |               |                             |                   | ~                       |                           |                |  |  |  |  |
| 22 |                    |                           |                           |                           |                        |                          |                           |                          |                           |                         |                              | <                        |                             |                              | 8                                                                           |               |                             | -                 | >                       |                           |                |  |  |  |  |
| 23 |                    |                           |                           |                           |                        |                          |                           |                          |                           |                         |                              |                          |                             | 100                          |                                                                             |               |                             |                   |                         |                           |                |  |  |  |  |
| 24 |                    |                           |                           |                           |                        |                          |                           |                          |                           |                         |                              |                          |                             |                              | Cancel                                                                      | < <u>B</u> ac | :k <u>N</u> e:              | d >               | <u>Finish</u>           | _                         |                |  |  |  |  |
| 25 |                    |                           |                           |                           |                        |                          |                           |                          |                           |                         |                              | -                        |                             |                              |                                                                             |               |                             |                   |                         |                           |                |  |  |  |  |
| 26 |                    |                           |                           |                           |                        |                          |                           |                          |                           |                         |                              |                          |                             |                              |                                                                             |               |                             |                   |                         |                           |                |  |  |  |  |

## 5.

- Ensure the Destination field is set to \$A\$1 (this is the default)
- Select Finish

| 3                                           | ile           | Home   | insert [        | Draw Pag              | ge Layout                  | Formula    | is Data    | Review       | View                 | Automa   | ate Help      |                                                                        |                                                          |                                    |                                                               |                                                         |                                                           |                     |                                 |      |   |  |  |
|---------------------------------------------|---------------|--------|-----------------|-----------------------|----------------------------|------------|------------|--------------|----------------------|----------|---------------|------------------------------------------------------------------------|----------------------------------------------------------|------------------------------------|---------------------------------------------------------------|---------------------------------------------------------|-----------------------------------------------------------|---------------------|---------------------------------|------|---|--|--|
|                                             | Get<br>Data ~ | Fron   | Text/CSV<br>Web | E Fro                 | m Picture ~<br>ent Sources |            | Refresh    | D Prope      | es & Connec<br>rties | tions    | Organizatio   | on Stock                                                               | s v                                                      | 2↓<br>Z↓                           | Z A<br>Z<br>Sort                                              | Filter                                                  | 😪 Clear                                                   | aly                 | Text to<br>Columns              |      |   |  |  |
|                                             |               | I Fron | Table/Range     | L <mark>e</mark> Exis | ting Connect               | tions      |            | L퀑 Edit L    | inks                 |          |               |                                                                        |                                                          |                                    |                                                               |                                                         | ोक्ष Adva                                                 | nced                |                                 | 20 ~ |   |  |  |
|                                             |               |        | Get & Tran      | sform Data            |                            |            | 5)<br>     | Queries & Co | nnections            |          |               | Data Types                                                             |                                                          |                                    |                                                               | Sort & Filter                                           |                                                           | Data Tools          |                                 |      |   |  |  |
| A                                           | 1             | * 1    | XV              | f <sub>x</sub> P      | osting date                | Transactio | on ID;Chan | nel Type;M   | erchant ID;          | Terminal | ID;Store ID;0 | Order ID;Sta                                                           | itus;Tran                                                | s. date;Tran                       | date;Trans. type;Card type;Transaction amount;Currency;DCC Tr |                                                         |                                                           |                     |                                 |      |   |  |  |
| 0                                           | Not se        | et     |                 |                       |                            |            |            |              |                      |          |               | Public                                                                 | Limited                                                  | Limited Confidential               |                                                               |                                                         |                                                           | Highly Confidential |                                 |      |   |  |  |
|                                             | A             | В      | C               | D                     | E                          | F          | G          | Н            | 1                    | J        | K             | L                                                                      | М                                                        | N                                  | 0                                                             | P                                                       | Q                                                         | R                   | S                               | Т    | U |  |  |
| 3<br>4<br>5<br>6<br>7<br>8<br>9<br>10<br>11 |               |        |                 |                       |                            |            |            |              |                      |          |               | Convert To<br>This screen<br>Column c<br>@ Gene<br>() Iext<br>() Date: | ext to Colu<br>n lets you s<br>data format<br>ral<br>DMY | umns Wizard<br>elect each col<br>t | - Step 3 of<br>umn and s<br>'Genera<br>to date                | 3<br>set the Data F<br>al' converts n<br>s, and all rem | ormat.<br>umeric value<br>aining value<br><u>A</u> dvance | ? >                 | < lines                         |      |   |  |  |
| 12<br>13<br>14                              |               |        |                 |                       |                            |            |            |              |                      |          |               | D <u>e</u> stinatio                                                    | n: SAS1                                                  |                                    |                                                               |                                                         |                                                           |                     |                                 | Ì    |   |  |  |
| 15<br>16<br>17<br>18<br>19<br>20<br>21      |               |        |                 |                       |                            |            |            |              |                      |          |               | Data prev<br>General<br>Posting<br>2106200                             | riew<br>1 C<br>g date I<br>23 1                          | eneral<br>ransaction<br>785123456  | Gens<br>ID Char<br>E-co                                       | eral<br>nnel Type<br>ommerce                            | General<br>Merchant<br>540436512                          | ID<br>2345678       | General<br>Terminal<br>12345678 |      |   |  |  |
| 22<br>23<br>24<br>25<br>26                  |               |        |                 |                       |                            |            |            |              |                      |          |               |                                                                        |                                                          |                                    | Cancel                                                        | < <u>B</u> a                                            | ck                                                        | Next >              | Einish                          |      |   |  |  |

| File He   | insert     | Draw<br>alibri | Page Layo  | out For  | mulas<br>A^ A       | Data R        | eview<br>= = | Vew A          | utomate<br>₽⁄~ ~ | Help          | Wrap Text   |       | Sensitiv      | 3<br>vity | General        |          |             | -          | Conditional  | Format as         | Cell         | 🔚 Inser<br>💽 Delet | t ~<br>te ~    |   |
|-----------|------------|----------------|------------|----------|---------------------|---------------|--------------|----------------|------------------|---------------|-------------|-------|---------------|-----------|----------------|----------|-------------|------------|--------------|-------------------|--------------|--------------------|----------------|---|
| Clipboa   | v rd rs    | BI             | U ↓<br>Fon | tH v s   | <u>0</u> ~ <u>A</u> | -<br>Fa       | 5 5          |                | Alignme          | 亚 庫           | Merge & Cen | ier × | a Sensti      | vity      | <b>118</b> ~ % | Number   | <b>68</b>   | -90<br>-51 | Formatting ~ | Table ~<br>Styles | Styles ~     | E Form             | nat ~<br>Is    |   |
| AD34      |            | . Jx           |            |          |                     |               |              |                |                  |               | Public      | 1     | imited        | C         | onfidential    | Highly C | onfidential |            |              |                   |              |                    |                |   |
| A A       | B          | C Channel I    | D          | E        | F                   | G<br>Order ID | H            | I<br>Trans dat | J<br>Trans by    | K<br>Cord tur | L           | M     | N<br>DCC Tran | 0         | p<br>um/ Brand | Q        | R           | S<br>Cundi | T            | U                 | V            | W                  | X<br>Auth Codd |   |
| 2 2106202 | 3 17851234 | 6 E-comme      | 5.4E+14    | 1.23E+08 | 9.88E+08            | 2960e-12      | Cleared      | 20062023       | Purchase         | Debit         | 199         | GBP   | No            | ******    | *** Visa       | 19       | 9 GBP       | c i unai   | 0 19         | 9 United K        | ir 3D Securi | e 80               | 123456         | 3 |
| 4         |            |                |            |          |                     |               |              |                |                  |               |             |       |               |           |                |          |             |            |              |                   |              |                    |                |   |
| 6         |            |                |            |          |                     |               |              |                |                  |               |             |       |               |           |                |          |             |            |              |                   |              |                    |                |   |
| 1         |            |                |            |          |                     |               |              |                |                  |               |             |       |               |           |                |          |             |            |              |                   |              |                    |                |   |
| 8         |            |                |            |          |                     |               |              |                |                  |               |             |       |               |           |                |          |             |            |              |                   |              |                    |                |   |

#### Go to lloydsbankcardnet.com

# Call us on 01268 567100 lines open from 8am to 9pm Monday to Saturday

#### Important Information

Calls may be monitored or recorded in case we need to check we have carried out your instructions correctly and to help improve our quality of service.

If you have a hearing or speech impairment you can use Relay UK. More information on the Relay UK Service can be found at relayuk.bt.com/

Please remember we cannot guarantee the security of messages sent by email.

Cardnet<sup>®</sup> is a registered trademark of Lloyds Bank plc. Lloyds Bank plc. Registered office: 25 Gresham Street, London, EC2V 7HN. Registered in England & Wales, no. 2065. Telephone: 020 7626 1500. Authorised by the Prudential Regulation Authority and regulated by the Financial Conduct Authority and the Prudential Regulation Authority under Registration Number 119278. We are covered by the Financial Ombudsman Service (FOS). Please note that due to FOS eligibility criteria not all business customers will be covered. Please contact us if you'd like this in an alternative format such as large print, Braille or audio.

Lloyds Bank plc is covered by the Financial Ombudsman Service. (Please note that due to the eligibility criteria of this scheme not all Lloyds Bank customers will be covered.)

This information is correct as of July 2023.

#### Our service promise

We aim to provide the highest level of customer service possible. However, if you experience a problem, we will always seek to resolve this as quickly and efficiently as possible. A copy of our 'How to voice your concerns' leaflet can be obtained by contacting the Cardnet Helpline on 01268 567100. The complaint procedures are also published on our website lloydsbankcardnet.com/how-to-complain

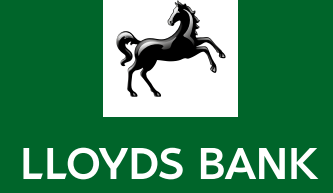